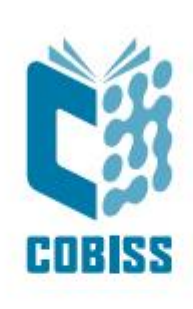

# Upotreba štampača Zebra GK420t

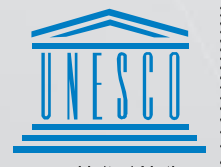

United Nations : Educational, Scientific and Cultural Organization .

Regional Centre for Library Information Systems and Current Research Information Systems Regionalni center za knjižnične informacijske sisteme in informacijske sisteme o raziskovalni dejavnosti

© IZUM, 2024

IZUM, COBISS, COMARC, COBIB, COLIB, CONOR, SICRIS, E-CRIS, COBISS3, mCOBISS, COBISS+, dCOBISS su zaštićeni znaci u posedu javnog zavoda IZUM.

# SADRŽAJ

| 1 | Uvod                                                        | 1  |
|---|-------------------------------------------------------------|----|
| 2 | Upotreba štampača GK420t                                    | 1  |
|   | 2 1 Opis štampača                                           | 1  |
|   | <ul><li>2.2 Prikliučivanie i podešavanie štampača</li></ul> | 3  |
|   | 2.3 Čišćenje termičke glave štampača                        | 4  |
|   | 2.4 Nameštanje trake sa nalepnicama i crne trake            | 4  |
|   | 2.5 Postupak resetiranja štampača                           | 6  |
|   | 2.6 Statusni indikator                                      | 6  |
| 3 | Podešavanje drajvera                                        | 7  |
| 4 | Podešavanje u aplikaciji COBISS Lib                         | 10 |
| 5 | Moguće poteškoće pri štampanju                              | 13 |
|   | 5.1 Pomaknuta nalepnica                                     | 13 |
|   | 5.2 Odstupanje za jednu praznu nalepnicu                    | 14 |

#### SLIKE

| Slika 1: Zadnja strana štampača GK420t                                | 1    |
|-----------------------------------------------------------------------|------|
| Slika 2: Prednja strana štampača GK420t                               | 1    |
| Slika 3: Otvaranje štampača                                           | 2    |
| Slika 4: Zatvaranje štampača                                          | 2    |
| Slika 5: Termička glava štampača                                      | 2    |
| Slika 6: Priključivanje na napajanje                                  | 3    |
| Slika 7: USB priključivanje                                           | 3    |
| Slika 8: Čiščenje termične glave                                      | 4    |
| Slika 9: Otvaranje poklopca i nameštanje trake sa nalepnicama         | 4    |
| Slika 10: Traka sa nalepnicama se nalazi ispod vodilica               | 5    |
| Slika 11: Nameštanje čaura crne trake                                 | 5    |
| Slika 12: Konačno nameštanje crne trake                               | 5    |
| Slika 13: Kontrolna tabla sa štampačima i uređajima                   | 7    |
| Slika 14: Podrazumevane vrednosti štampanja                           | 7    |
| Slika 15: Podešavanje štampanja                                       | 8    |
| Slika 16: Zahtevnija podešavanja                                      | 8    |
| Slika 17: Međutoniranje                                               | 9    |
| Slika 18: Kontrolna tabla i podešavanje štampanja                     | 9    |
| Slika 19: Korisnički interfejs COBISS Lib i testiranje veze           | . 10 |
| Slika 20: Korisnički interfejs COBISS Lib i logičke destinacije       | . 10 |
| Slika 21: Editor logičkih destinacija                                 | . 11 |
| Slika 22: Podešavanje logičkih destinacija                            | .11  |
| Slika 23: Detaljna podešavanja                                        | .12  |
| Slika 24: Osvežavanje podešavanja u korisničkom interfejsu COBISS Lib | . 12 |
| Slika 25: Editor logičkih destinacija za nalepnice za članove         | . 13 |
| Slika 26: Podešavanja štampača                                        | . 13 |
| Slika 27: Slanje fabričkih podešavanja                                | . 14 |
| Slika 28: Podešavanja štampača                                        | . 15 |
| Slika 29: Kalibracija medijuma                                        | . 15 |
|                                                                       |      |

## 1 Uvod

Dokument prikazuje kako upotrebljavamo štampač pri radu u sistemu COBISS (priključivanje, menjanje papira i sl.).

# 2 Upotreba štampača GK420t

## 2.1 Opis štampača

Prekidač za uključivanje i isključivanje

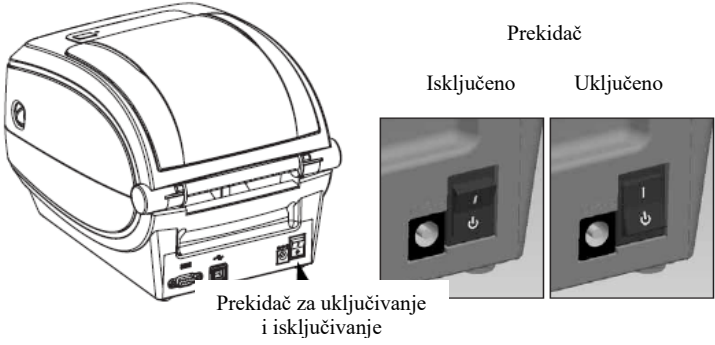

Slika 1: Zadnja strana štampača GK420t

Tipka FEED i statusni indikator

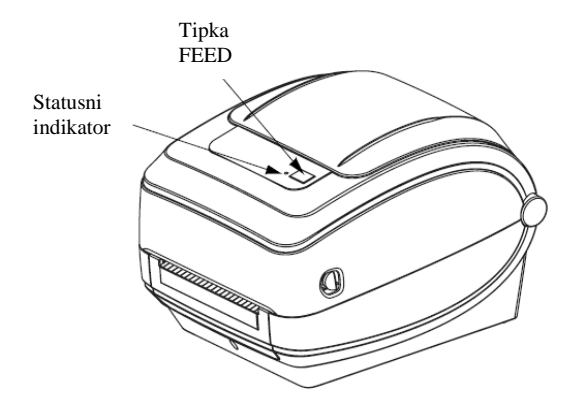

Slika 2: Prednja strana štampača GK420t

**Tipka FEED** – U normalnom načinu rada traku sa nalepnicama pomeramo za jednu nalepnicu napred.

**Statusni indikator** – U normalnom načinu rada svetli zeleno. Ukoliko je crvene boje, nešto nije u redu sa štampačem: ili nema više trake sa nalepnicama ili nema crne trake ili je potreban servis, jer je u pitanju veća greška.

Otvaranje i zatvaranje štampača

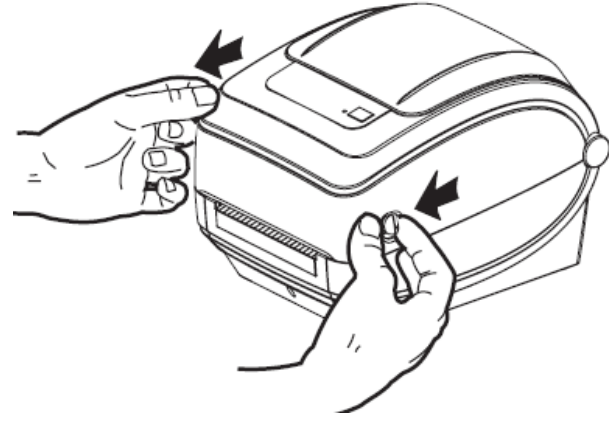

Slika 3: Otvaranje štampača

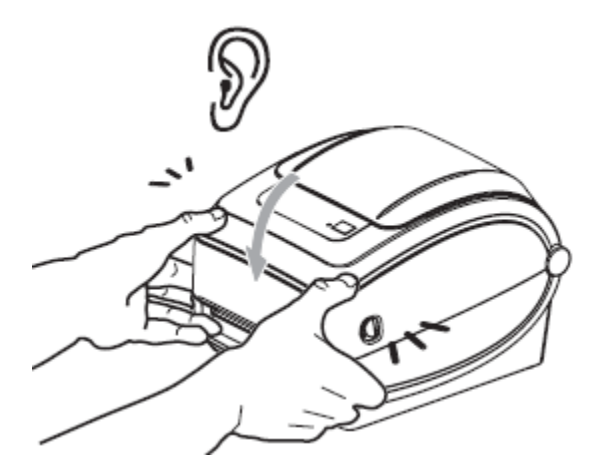

Slika 4: Zatvaranje štampača

Položaj termičke glave

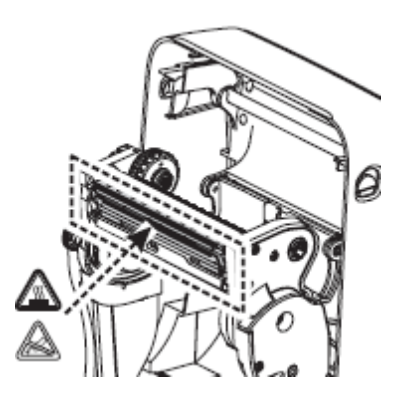

Slika 5: Termička glava štampača

## 2.2 Priključivanje i podešavanje štampača

Štampač GK420t povezujemo sa računarom pomoću priloženog USB kabla.

Priključivanje na napajanje

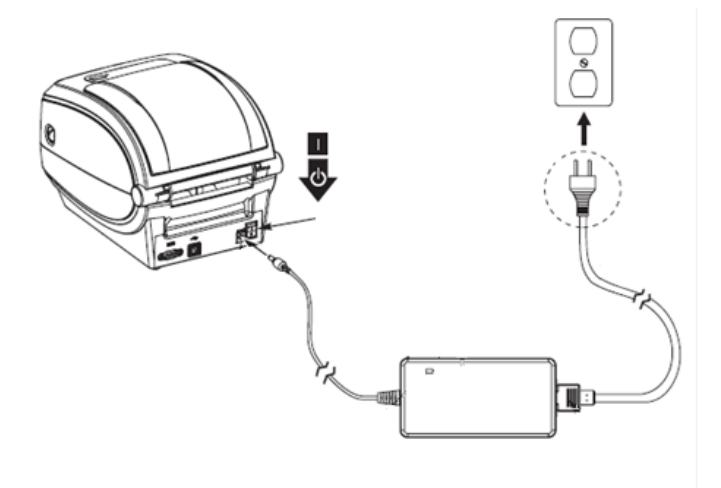

Slika 6: Priključivanje na napajanje

USB priključivanje

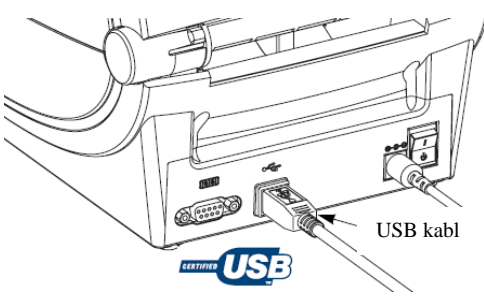

Slika 7: USB priključivanje

Pri instalaciji možemo da koristimo drajvere, koji su dostupni:

- preko linka <u>https://www.zebra.com/us/en/supportdownloads/printers/desktop/gk420t.html</u>,
- preko linka <u>https://www.seagullscientific.com/support/downloads/drivers/</u>.

Za upotrebu štampača na više radnih stanica preporučujemo priključivanje na jednu radnu stanicu i uključivanje zajedničke upotrebe štampača za ostale radne stanice. Za pomoć pozovite 02/2520 333 (Pozivni centar) ili pošaljite poruku na <u>podpora@izum.si</u>.

## 2.3 Čišćenje termičke glave štampača

Za čišćenje glave štampača možemo da upotrebimo priloženi flomaster za čišćenje, koji sadrži tečnost za čišćenje. Upotrbljavamo ga tako da vrhom očistimo prljavštinu, koja se nakupila na grejnem delu termičke glave.

Flomaster za čišćenje možemo da upotrebimo samo jednom, i to samo za čišćenje glave. Ako upotrebimo isti flomaster drugi put, nakupljena nečistoća može da ošteti glavu. Umesto flomastera za čišćenje možemo da upotrebimo meku krpu ili čisti alkohol.

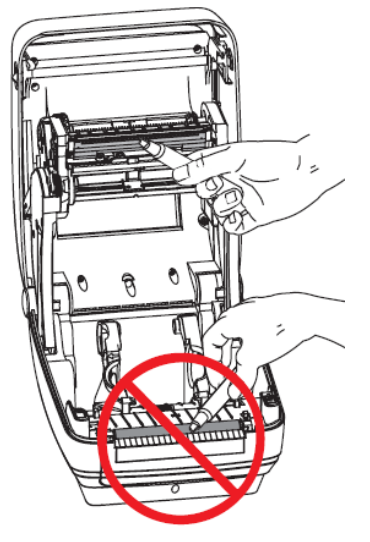

Slika 8: Čiščenje termične glave

#### 2.4 Nameštanje trake sa nalepnicama i crne trake

Postupak se odvija u sledećim koracima:

1. Otvorimo poklopac štampača. Kolut trake sa nalepnicama postavimo na zeleni nosač.

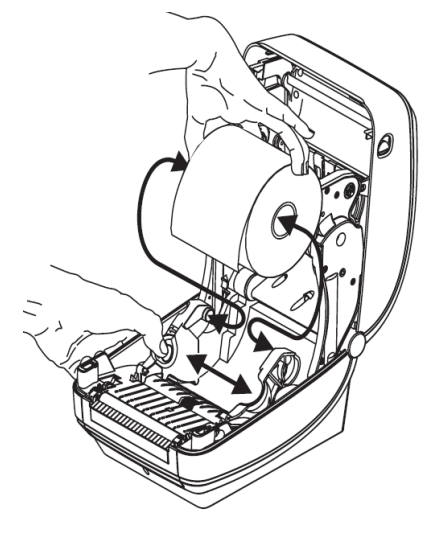

Slika 9: Otvaranje poklopca i nameštanje trake sa nalepnicama

2. Traka sa nalepnicama mora da prolazi ispod vodilica.

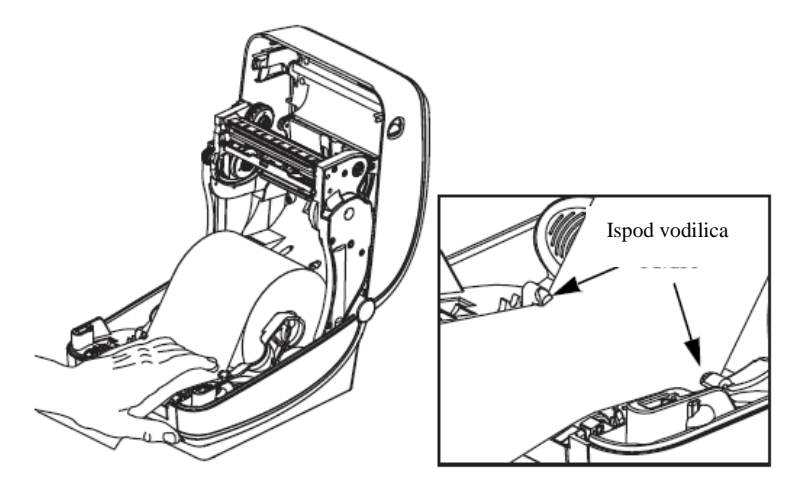

Slika 10: Traka sa nalepnicama se nalazi ispod vodilica

3. Puni kolut stavimo na unutrašnji nosač. Praznu čauru, koja ostane od trake, stavimo na prednji nosač. Prilikom nameštanja oba dela potrebno je paziti da zarezi na čaurama pravilno upadnu. Lepljivi vrh crne trake pritvrdimo na praznu čauru. Crnu traku pre upotrebe navijemo, tako da je zategnuta.

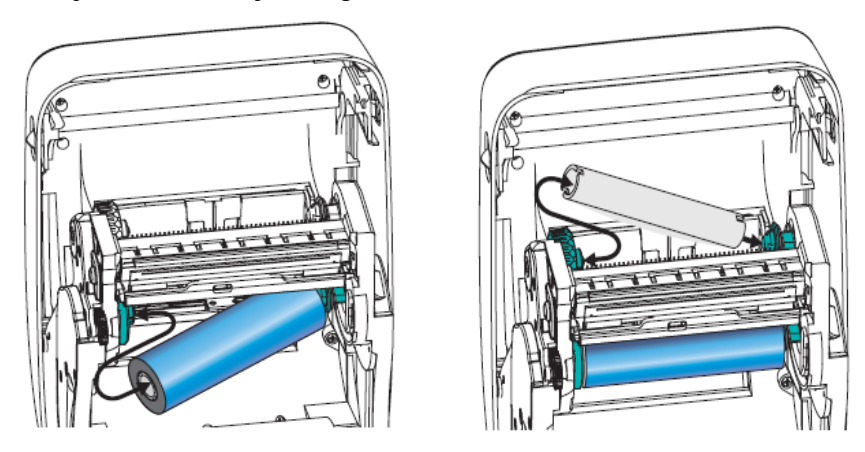

Slika 11: Nameštanje čaura crne trake

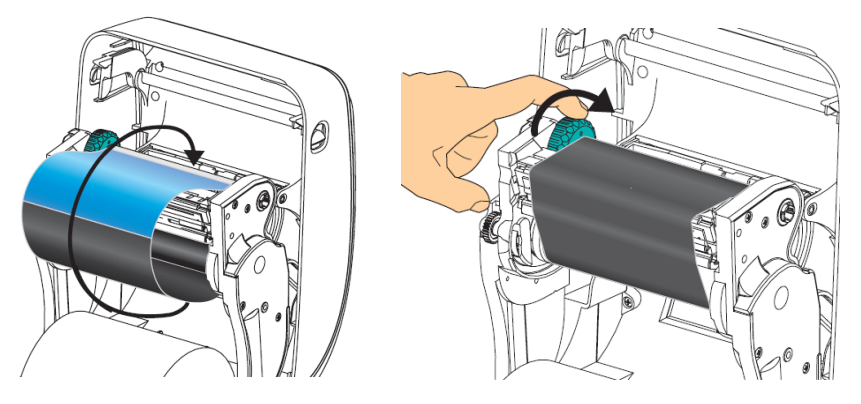

Slika 12: Konačno nameštanje crne trake

#### 2.5 Postupak resetiranja štampača

Nakon nameštanja trake sa nalepnicama i crne trake izvodimo sledeće korake (pritom poklopac mora da bude zatvoren i statusni indikator mora da svetli zeleno):

- 1. Isključimo štampač.
- 2. Pritisnemo i držimo tipku FEED.
- 3. Štampač ponovo uključimo.
- 4. Statusni indikator počinje da trepti zeleno u sekvencijama: 1-, 2-, 3- i 4- puta.
- 5. Nakon sekvence 4-puta pustimo tipku FEED.
- 6. Štampač počinje sa postupkom odmeravanja i pomera traku sa nalepnicama.
- 7. Nakon obavljenog postupka odmeravanja štampač isključimo i uključimo.

#### 2.6 Statusni indikator

Tabela 1: Statusni indikator

| Boja                                                        | Status              | Objašnjenje i rešenje                                                                        |  |
|-------------------------------------------------------------|---------------------|----------------------------------------------------------------------------------------------|--|
| bez                                                         |                     | Štampač nije uključen.                                                                       |  |
| zelena                                                      | stalno              | Rad štampača je normalan.                                                                    |  |
| narandžasta                                                 | stalno              | Svetli 10 sekundi odmah nakon<br>uključivanja. Ako svetli duže, potrebno je<br>servisiranje. |  |
| zelena treperi                                              |                     | Rad štampača je normalan.                                                                    |  |
| crvena                                                      | treperi             | Nestalo je nalepnica ili crne trake.                                                         |  |
| zelena dvaput zatreperi                                     |                     | Štampač miruje.                                                                              |  |
| narandžasta dvaput zatreperi                                |                     | Glava štampača se pregrejala.                                                                |  |
| zelena i crvena                                             | naizmenično trepere | Fleš memorija ( <i>eng. Flash memory</i> ) nije<br>programirana, potrebno je servisiranje.   |  |
| crvena i zelena zatreperi 2-put crvena i potom 1-put zelena |                     | U kvaru je ili glava štampača ili<br>pogonski motor, potrebno je servisiranje.               |  |

#### **3** Podešavanje drajvera

Kada je drajver instaliran, pre štampanja nalepnica moramo prilagoditi njegova podešavanja. To izvodimo u **Kontrolnoj tabli (Control Panel)** gde izaberemo oblast **Uređaji i štampači (Devices and Printers)**. Ispisuju se svi štampači koji su na raspolaganju. Izaberemo štampač *ZDesigner GK420t* i kliknemo na njega desnim tasterom miša. U dodatnim opcijama izaberemo **Svojstva štampača (Printer properties)** (Slika 13).

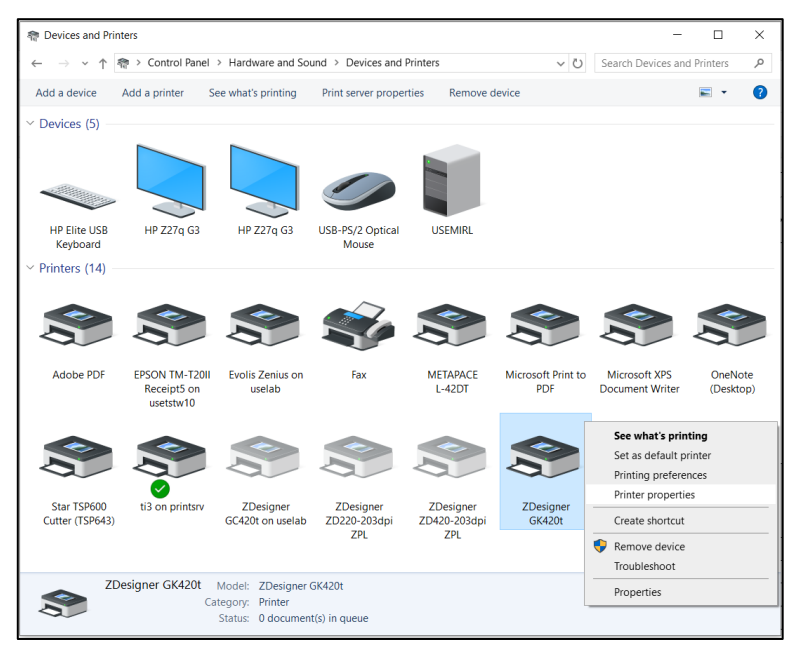

Slika 13: Kontrolna tabla sa štampačima i uređajima

Kada kliknemo Svojstva štampača (Printer properties), prikazaće se novi prozor. Na jezičku Više opcija (Advanced) izaberemo opciju Podrazumevane vrednosti štampanja... (Printing Defaults ...) (Slika 14).

| Printer Settin                                                                                                    | gs Stocks                                                                                                    | Languag                                                                                      | e Barcode                           | Fonts | Comm   | and Fonts  | Abou    |
|----------------------------------------------------------------------------------------------------|----------------------------------------------------------------------------------------------------|----------------------------------------------------------------------------------------------|-------------------------------------|-------|--------|------------|---------|
| General                                                                                                    | Sharing                                                                                                    | Ports                                                                                        | Advanced                            | Color | Manage | ement      | Securit |
| Always                                                                                                    | available                                                                                                    |                                                                                              |                                     |       |        |            |         |
| () Availab                                                                                                    | le from                                                                                                    | 00:00                                                                                        | *                                   | То    | 00:0   | 0          | *       |
| Priority:                                                                                                    | 1                                                                                                    | •                                                                                            |                                     |       |        |            |         |
| Driver:                                                                                                    | ZDesign                                                                                                    | er GK420t                                                                                    |                                     |       | $\sim$ | New Dri    | ver     |
| ⊖ Star                                                                                                    | t printing af                                                                                                    | ter last page<br>nmediately                                                                  | e is spooled                        |       |        |            |         |
| ○ Star                                                                                                    | t printing afi<br>t printing in<br>rectly to the                                                                                    | ter last page<br>nmediately<br>printer                                                       | e is spooled                        |       |        |            |         |
| ○ Star                                                                                                    | t printing aff<br>t printing im<br>rectly to the                                                                                    | ter last page<br>nmediately<br>printer                                                       | e is spooled                        |       |        |            |         |
| ○ Star                                                                                                    | t printing af<br>t printing im<br>rectly to the<br>ismatched d                                                                      | ter last page<br>nmediately<br>printer<br>documents<br>ments first                           | e is spooled                        |       |        |            |         |
| ○ Star<br>④ Star<br>○ Print dii<br>─<br>─<br>─<br>─<br>─<br>─<br>─<br>←<br>←<br>←<br>←<br>←<br>←<br>←<br>←<br>←<br>←<br>←<br>←<br>←                             | t printing af<br>t printing im<br>rectly to the<br>ismatched d<br>ooled docur<br>rinted docun                                       | ter last page<br>nmediately<br>printer<br>documents<br>ments first<br>nents                  | e is spooled                        |       |        |            |         |
| <ul> <li>○ Star</li> <li>● Print dii</li> <li>─ Hold m</li> <li>─ Print sp</li> <li>□ Keep pr</li> <li>✓ Enable a</li> </ul>                                    | t printing af<br>t printing im<br>rectly to the<br>ismatched d<br>ooled docur<br>inted docun<br>advanced pr                         | ter last page<br>nmediately<br>printer<br>documents<br>ments first<br>nents<br>rinting featu | e is spooled                        |       |        |            |         |
| <ul> <li>○ Star</li> <li>● Star</li> <li>○ Print dii</li> <li>□ Hold m</li> <li>○ Print sp</li> <li>□ Keep pr</li> <li>○ Enable a</li> <li>○ Printin</li> </ul> | t printing af<br>t printing im<br>rectly to the<br>ismatched d<br>ooled docur<br>inted docun<br>advanced pr<br>g Defaults           | ter last page<br>nmediately<br>printer<br>documents<br>ments first<br>nents<br>rinting featu | e is spooled<br>res<br>nt Processor |       | Sepa   | arator Pag | ję      |
| <ul> <li>Star</li> <li>Star</li> <li>Print dii</li> <li>Hold m</li> <li>Print sp</li> <li>Keep pr</li> <li>Enable a</li> <li>Printin</li> </ul>                 | t printing af<br>t printing im<br>rectly to the<br>ismatched d<br>isooled docur<br>rinted docun<br>advanced pr<br><u>g Defaults</u> | ter last pagi<br>printer<br>documents<br>ments first<br>nents<br>inting featu<br>Pri         | e is spooled<br>res<br>nt Processor |       | Sepa   | arator Pag | e       |

Slika 14: Podrazumevane vrednosti štampanja

Otvara se novi prozor u kojem podešavamo odgovarajuće parametre (Slika 15).

| Ba            |            |       | Comman    | d Fonts    | 3      |       |           |
|---------------|------------|-------|-----------|------------|--------|-------|-----------|
| Custom Com    | mands      | Impo  | ort/Expor | t settings | To     | ols   | About     |
| Options       | Advanced   | Setup | Dithe     | ering      | Stocks | Print | er Memory |
| Settings —    |            |       |           |            |        |       |           |
| No.           | Of Copies: |       | 1         |            |        |       |           |
| Spee          | ed:        |       | 7.6       | ~          | cm/s   |       |           |
| Dark          | ness:      |       | 25        | ~          |        |       |           |
| Stoc          | ks:        |       | User de   | fined      |        |       | $\sim$    |
| Paper Format  | t ———      |       |           |            |        |       |           |
| () c          | m          |       |           | ort        | rait   |       |           |
| Or            | nm         |       | aswa      | Oland      | scape  |       |           |
| () ir         | nch        |       | VBCE      | 🗌 rotai    | e 180° |       |           |
| Size          |            |       |           |            |        |       |           |
| Widt          | h:         | 6,00  |           |            |        |       |           |
| Heig          | ht:        | 4,00  |           | 7          |        |       |           |
| Unprintable A | vea —      |       |           | _          |        |       |           |
| Left:         |            | 0.00  |           | Top:       | [      | 0,00  |           |
| Righ          | t:         | 0.00  |           | Bottom     | : [    | 0.00  |           |
| -             |            | 1.50  |           |            |        |       |           |
|               |            |       |           |            |        |       |           |
|               |            |       |           |            |        |       |           |
|               |            |       |           |            |        |       |           |

Slika 15: Podešavanje štampanja

Kada uredimo podešavanja na jezičku **Opcije**, kliknemo na jezičak **Zahtevnija podešavanja** gde moramo da obratimo pažnju da je kod **Vrsta medijuma** izabrana vrednost *termo transfer* (Slika 16).

| 🖶 ZDesigr            | ner GK420t Pr              | inting D   | efaults       |              |         | $\times$  |
|----------------------|----------------------------|------------|---------------|--------------|---------|-----------|
|                      | Barcode Fonts              |            |               | Comman       | d Fonts | 3         |
| Custom C             | ommands                    | Import/    | Export settin | gs To        | ols     | About     |
| Options              | Advanced S                 | Setup      | Dithering     | Stocks       | Print   | er Memory |
| Use pri<br>Operation | inter settings<br>Mode ——— |            |               |              |         |           |
| 0                    | Tear off                   |            | 0             | Applicator   |         |           |
| 0                    | Rewind                     |            | 0             | Stream       |         |           |
| 0                    | ) Peel Off                 |            | 0             | RFID         |         |           |
| 0                    | ) Linerless Per            | el         | 0             | Cutter       |         |           |
| C                    | ) Linerless Cut            |            | Gro           | up Quantity: | 0       |           |
|                      | ) Linerless Del            | ay Cut     | 0             | Advanced **  |         |           |
|                      | Mirror Image               |            |               | nverse       |         |           |
| Media Typ            | e                          |            |               |              |         |           |
|                      | Thermal Tra                | nsfer      | 0             | Thermal Dire | ct      |           |
| Tracking I           | Mode                       |            |               |              |         |           |
| C                    | Continuous                 |            | 0             | Mark Sensing | 9       |           |
| 0                    | Web Sensin                 | g          |               |              |         |           |
| Adjustmen            | t                          |            |               |              |         |           |
| Т                    | ор                         | 0.00       | cm            |              |         |           |
| Т                    | ear Off                    | 0,00       | cm            |              |         |           |
| Le                   | eft Position               | 0,00       | cm            |              |         |           |
| ** Only va           | alid for use with          | n Labeling | g Software    |              |         |           |
|                      | Applicat                   | tor        | Othe          | r            | Calib   | orate     |
|                      | OK                         |            | Cancel        | Apply        |         | Help      |

Slika 16: Zahtevnija podešavanja

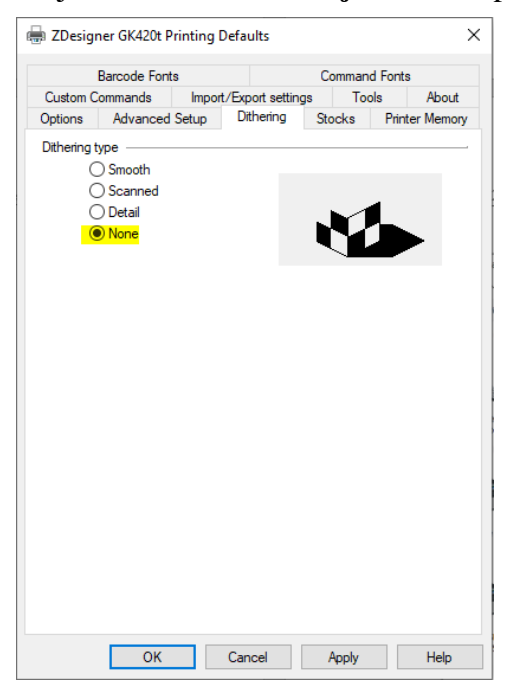

Naposletku proverimo da li je na jezičku Međutoniranje izabran tip bez (Slika 17).

Slika 17: Međutoniranje

Predlažemo da ista podešavanja izvedete i kod opcije Izbori pri štampanju (Printing preferences)

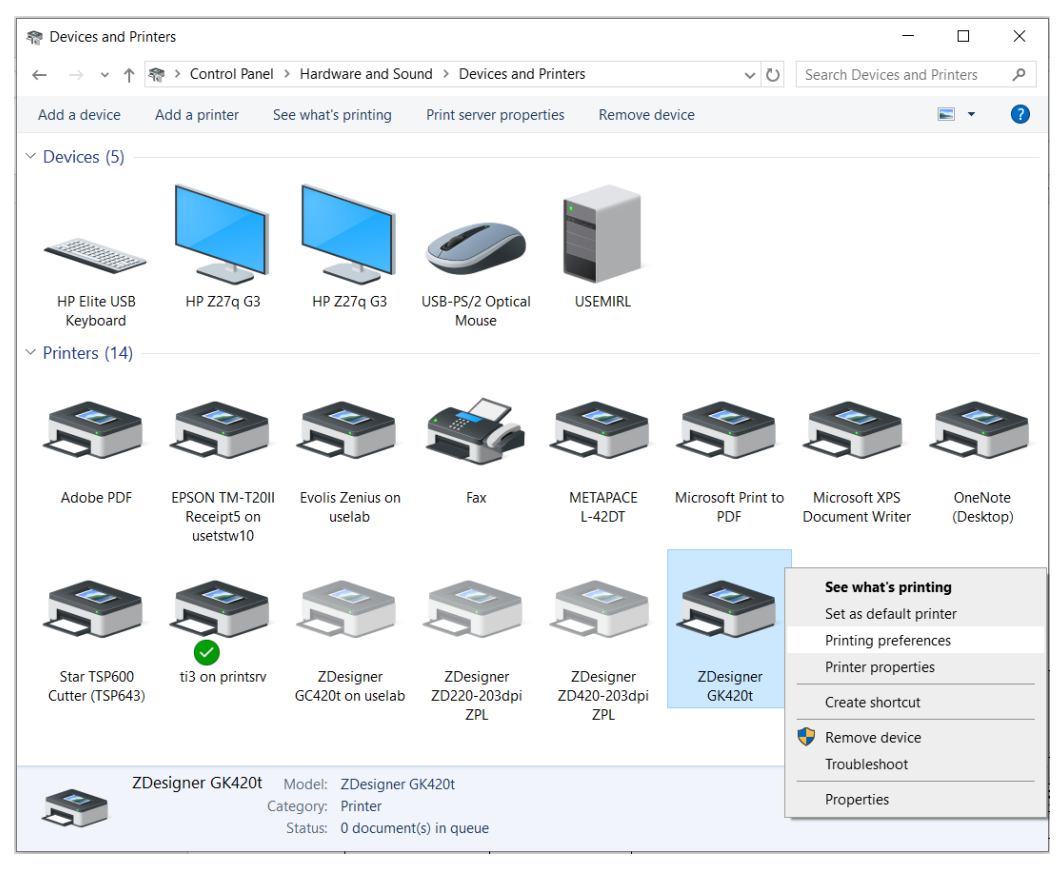

Slika 18: Kontrolna tabla i podešavanje štampanja

## 4 Podešavanje u aplikaciji COBISS Lib

Da bismo koristili štampače u COBISS Lib, prethodno moramo da se instaliramo servis COBISS DGW. <u>https://www.cobiss.net/doc/Namescanje\_COBISS\_DGW\_XX.pdf</u>

Uspešnost instalacije u COBISS Lib možemo da proverimo metodom **Podešavanja i** administracija / Server / Testiraj vezu sa COBISS DGW. Poruka *COBISS DGW je povezan!* ukazuje na to da je instalacija uspešna i da možemo nastaviti sa dodavanjem štampača u logičke destinacije (Slika 19).

| COBISS LIB - IZUM_PP                       | × +                                                                                                    | - 0                                                                                                    |  |
|--------------------------------------------|----------------------------------------------------------------------------------------------------|----------------------------------------------------------------------------------------------------|--|
| → C <sup>2</sup> 5 cs.cobiss.ne            | t/clib/izum_pp/                                                                                                    | 응 단 ☆ 키 🛛 🛓                                                                                                    |  |
| CL COBISSLib                               | IZUM_PP                                                                                                    | ව 🏠 🔎 🗳 🚺 ? 🛔 sys_mira                                                                                                    |  |
| Aktivni<br>iskalniki                       | 1<br>Dk Domača knjižnica                                                                                                    | 7<br>Pr<br>Pregled obdelav osebnih podatkov (ZVOP)                                                                                                    |  |
| Serijske<br>publikacije                    | P Partner +                                                                                                    | <ul> <li>Prikaži obdelave oseb. podat vsi uporabniki</li> <li>Prikaži obdelave oseb. podat izbrani uporabnik (zbirni podat.)</li> </ul>                                                                                                    |  |
| Elektronski<br>viri                        | 3 Kontakt                                                                                                    | <ul> <li>Prikaži obdelave oseb. podat. – izbrani uporabnik</li> <li>Prikaži obdelave oseb. podat. – izbrani član</li> <li>Natisni Zapisnik o pregledu obdelav osebnih podatkov</li> </ul>                                                                                      |  |
| Izposoja                                   | Uporabnik si Sporočilo                                                                                                    | × čila                                                                                                    |  |
| Medknjižnična<br>izposoja<br>Nastavitve in | COBISS DGW je povezan!                                                                                                    | poročilo vsem uporabnikom<br>i zadnje sporočilo<br>V redu                                                                                                    |  |
| administracija<br>Izpisi                   | Na Nastavitve                                                                                                    | predioge in pripompe                                                                                                    |  |
|                                            | Lokalni šifranti     Lirgievalnik tipranti vrst.     Urejevalnik pripanti vrst.     Urejevalnik opravil     Uprozbrške destinacije     Logične destinacije     Ostebni imenik     Nastavi iskalni filter za odpisano gradivo     Nastavi iskalni filter za odpisano gradivo     Nastavi iskalni filter za odpi | Strežnik     Spreminjanje gesel     Oveži nastvitve     Okaži napake na strežniku     Okaži dnevnik aktivnosti     Sistemške nastavitve     Informacije o strežniku     Okaži prijavljene uporabnikk sistema     Nastavitev ravni prijave     Metanistika insperstve COMSS DEW |  |

Slika 19: Korisnički interfejs COBISS Lib i testiranje veze

U COBISS Lib izaberemo **Podešavanja i administracija / Podešavanja / Logične destinacije** (Slika 20).

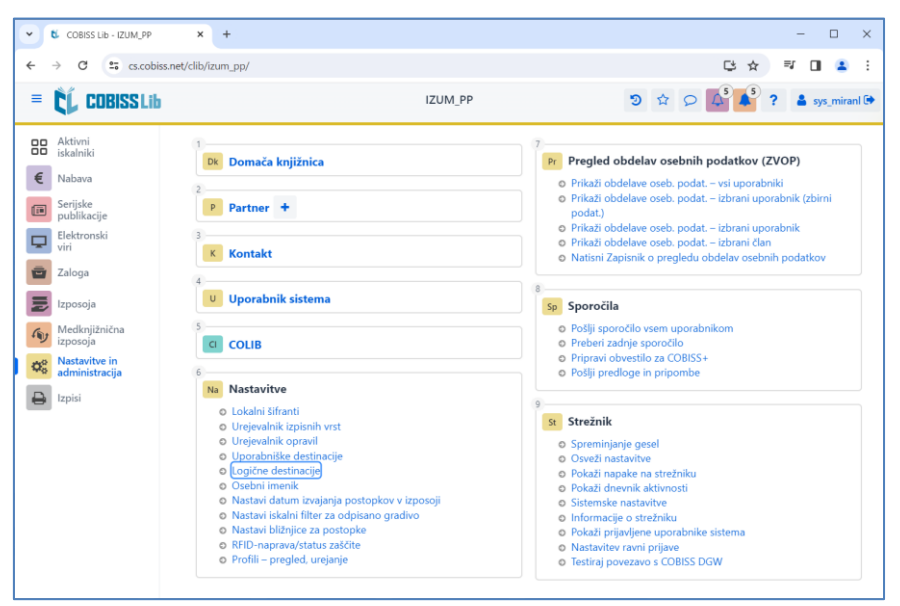

Slika 20: Korisnički interfejs COBISS Lib i logičke destinacije

Otvara se prozor **Editor logičkih destinacija** u kojem izaberemo opciju *Nalepnica – građa:* [podrazumevani lokalni štampač] i kliknemo dugme **Uredi** (Slika 21).

| Urejevalnik logičnih destinacij ×                              |  |  |  |  |  |  |  |  |  |
|----------------------------------------------------------------|--|--|--|--|--|--|--|--|--|
| Logične destinacije                                            |  |  |  |  |  |  |  |  |  |
| Nalepke – Partner: [privzeti lokalni tiskalnik]                |  |  |  |  |  |  |  |  |  |
| Dobavnica – MI: [privzeti lokalni tiskalnik]                   |  |  |  |  |  |  |  |  |  |
| Interno naročilo – MI: [privzeti lokalni tiskalnik]            |  |  |  |  |  |  |  |  |  |
| Porazdelitev – Nabava: [privzeti lokalni tiskalnik]            |  |  |  |  |  |  |  |  |  |
| Nalepka – gradivo: [privzeti lokalni tiskalnik]                |  |  |  |  |  |  |  |  |  |
| Nalepka – gradivo, 50 x 25: [privzeti lokalni tiskalnik]       |  |  |  |  |  |  |  |  |  |
| Nalepka – gradivo, 75 x 50: [privzeti lokalni tiskalnik]       |  |  |  |  |  |  |  |  |  |
| Dobavnica (za računovodstvo) – MI: [privzeti lokalni tiskalnik |  |  |  |  |  |  |  |  |  |
| Tiskalnik – Izposoja: [privzeti lokalni tiskalnik]             |  |  |  |  |  |  |  |  |  |
| On                                                             |  |  |  |  |  |  |  |  |  |
|                                                                |  |  |  |  |  |  |  |  |  |
| Uredi Privzeto (opis) V redu Prekliči                          |  |  |  |  |  |  |  |  |  |

Slika 21: Editor logičkih destinacija

Otvara se prozor **Korisničke destinacije** u kojem kliknemo na dugme **Dodaj štampač**. U novom prozoru sa padajućeg spiska izaberemo štampač *ZDesigner GC420t* kojim nameravamo da štampamo nalepnice za građu (Slika 22).

| Uporabniške destinacije |            | ×         |
|-------------------------|------------|-----------|
| Destinacije             |            |           |
|                         | Dodaj e    | -naslov   |
|                         | Dodaj ti   | skalnik   |
|                         | Iz osebneg | a imenika |
|                         | Ure        | di        |
|                         | Odst       | rani      |
|                         |            |           |
|                         |            |           |
|                         |            |           |
|                         | V redu     | Prekliči  |
| Tiskalnik               |            | ×         |
| Tiskalnik               |            |           |
| ZDesigner GK420t        |            | ~         |
| Število kopij           |            |           |
|                         |            |           |
| 1                       |            |           |

Slika 22: Podešavanje logičkih destinacija

Kada izaberemo štampač, kliknemo na dugme **Detalji** i proverimo da li su detaljna podešavanja za ovaj tip štampača pravilna (Slika 23).

| Podrobnosti         | ×       |
|---------------------|---------|
| Način tiskanja      |         |
| grafični            | ~       |
| Vrsta tiskalnika    |         |
|                     | ~       |
| Podvrsta tiskalnika | ,       |
|                     | ~       |
| Stil tiskanja       |         |
| enostransko         | ~       |
| Usmerjenost         |         |
| pokončno            | ~       |
| V redu P            | rekliči |

Slika 23: Detaljna podešavanja

Kada odredimo sva podešavanja, izbor potvrdimo klikom na dugme U redu. Na kraju u meniju Sistem izaberemo Osveži podešavanja (Slika 24).

| COBISS Lib - IZUM_PP                                         | x +                                                                                                    | - 🗆 X                                                                                                    |
|--------------------------------------------------------------|----------------------------------------------------------------------------------------------------|----------------------------------------------------------------------------------------------------|
| ← → C 😁 cs.cobi                                              | ss.net/clib/izum_pp/                                                                                                    | er ڬ 🖈 🗊 🔳 😩 🗄                                                                                                    |
| = 🕻 COBISSLib                                                | IZUM_PP                                                                                                    | 🔊 🌣 🔎 🚺 ? 🛔 sys_miranl 🗭                                                                                                    |
| Aktivni<br>iskalniki                                         | 1<br>Dk Domača knjižnica                                                                                                    | 7<br>Pr Pregled obdelav osebnih podatkov (ZVOP)                                                                                                    |
| E Nabava<br>Serijske<br>publikacije                          | P Partner +                                                                                                    | <ul> <li>Prikaži obdelave oseb. podat. – vsi uporabniki</li> <li>Prikaži obdelave oseb. podat. – izbrani uporabnik (zbirni podat.)</li> <li>Prikaži obdelave oseb. podat. – izbrani uporabnik (zbirni podat.)</li> </ul>                                                                                                  |
| Elektronski<br>viri<br>Zaloga                                | 3 K Kontakt                                                                                                    | <ul> <li>Prikaži obdelave oseb. podat. – izbrani uporabnik</li> <li>Prikaži obdelave oseb. podat. – izbrani član</li> <li>Natisni Zapisnik o pregledu obdelav osebnih podatkov</li> </ul>                                                                                                    |
| Izposoja                                                     | Uporabnik sistema                                                                                                    | 8<br>Sp Sporočila                                                                                                    |
| Medknjižnična<br>izposoja<br>Nastavitve in<br>administracija |                                                                                                    | <ul> <li>Poslji sporočilo vsem uporabnikom</li> <li>Preberi zadnje sporočilo</li> <li>Pripravi obvestilo za COBISS+</li> <li>Pošlji oradloga in pripravba</li> </ul>                                                                                                    |
| tzpisi                                                       | <ul> <li>Na Nastavitve</li> <li>Lokalni šifranti</li> <li>Urejevalnik izpisnih vrst</li> <li>Urejevalnik opravil</li> <li>Uporabniške destinacije</li> <li>Logične destinacije</li> <li>Osebni imenik</li> <li>Nastavi datum izvajnja postopkov v izposoji</li> <li>Nastavi iskalni filter za odpisano gradivo</li> <li>Nastavi iskalni filter za odpisano gradivo</li> <li>Rastavi bližnjice za postopke</li> <li>RFID-naprava/status zaščite</li> <li>Profili – pregled, urejanje</li> </ul> | <ul> <li>9</li> <li>Strežnik</li> <li>Spreminjanje gesel</li> <li>Osveži nastavitve</li> <li>Pokaži dnevnik aktivnosti</li> <li>Sistemske nastavitve</li> <li>Informacije o strežniku</li> <li>Pokaži prijavljene uporabnike sistema</li> <li>Nastavitev ravni prijave</li> <li>Testiraj povezavo s COBISS DGW</li> </ul> |

Slika 24: Osvežavanje podešavanja u korisničkom interfejsu COBISS Lib

Sada možemo početi da štampamo nalepnice za građu.

Ako na istom štampaču želimo da štampamo i nalepnice za članove, postupak je isti kao što je opisano u prethodnim koracima, s tom razlikom da podešavamo logičku destinaciju *Nalepnica – Pozajmica (član)* (Slika 25).

| Urejevalı                                                                   | nik logičnih des                                                                      | tinacij              |                  |        | ×        |  |
|-----------------------------------------------------------------------------|---------------------------------------------------------------------------------------|----------------------|------------------|--------|----------|--|
| Logične des                                                                 | tinacije                                                                              |                      |                  |        |          |  |
| Dobavnica                                                                   | a (za računovodstvo                                                                   | ) – MI: [privzeti lo | kalni tiskalnik] |        |          |  |
| Tiskalnik -                                                                 | - Izposoja: [privzeti                                                                 | okalni tiskalnik]    |                  |        |          |  |
| Opomini (                                                                   | (kuverte) – Izposoja:                                                                 | [privzeti lokalni ti | skalnik]         |        |          |  |
| Zadolžnic                                                                   | a – Izposoja: [privze                                                                 | i lokalni tiskalnik] |                  |        |          |  |
| Nalepka –                                                                   | Nalepka – Izposoja (član): (Tiskalnik: ZDesigner GK420t) [privzeti lokalni tiskalnik] |                      |                  |        |          |  |
| Tiskalnik - blagajniški predal: [privzeti lokalni tiskalnik]                |                                                                                       |                      |                  |        |          |  |
| Plastična članska izkaznica – Izposoja (član): [privzeti lokalni tiskalnik] |                                                                                       |                      |                  |        |          |  |
| Račun – Izposoja: [privzeti lokalni tiskalnik]                              |                                                                                       |                      |                  |        |          |  |
| Zadolžnic                                                                   | a za rezervacijo – Iz <sub>l</sub>                                                    | oosoja: [privzeti lo | kalni tiskalnik] |        |          |  |
| Nalepka –                                                                   | inventar: [privzeti l                                                                 | okalni tiskalnik]    |                  |        |          |  |
| Uredi                                                                       | Privzeto (opis)                                                                       |                      |                  | V redu | Prekliči |  |

Slika 25: Editor logičkih destinacija za nalepnice za članove

## 5 Moguće poteškoće pri štampanju

#### 5.1 Pomaknuta nalepnica

Ako nakon instalacije drajvera i podešavanja logičkih destinacija štampanje nalepnica ne funkcioniše pravilno (recimo da dolazi do pomeranja teksta na nalepnici) podešavanja štampača treba da vratite na fabrička pomoću originalnih drajvera.

Postupak je sledeći: u Kontrolnoj tabli kliknemo na ikonu Uređaji i štampači (Devices and Printers). Potražimo štampač, odnosno ikonu štampača ZDesigner GK420t i kliknemo desni taster miša.

U opcijama izaberemo *Printer properties*. Otvara se novi prozor u kome kliknemo na dugme **Preferences...** (Slika 26).

|                                         | kalnika Pi   | redloge Je: | zik  | Pisave či | rtnih kod | Ukazne pisa | ave About |
|-----------------------------------------|--------------|-------------|------|-----------|-----------|-------------|-----------|
| General                                 | Sharing      | Ports       | Adva | nced      | Color M   | anagement   | Security  |
|                                         | ZDesi        | gner GK420t |      |           |           |             |           |
| Location:                               |              |             |      |           |           |             |           |
| <u>C</u> omment                         |              |             |      |           |           |             |           |
| M <u>o</u> del:<br>Features<br>Color: N | ZDesig       | ner GK420t  |      | Paper a   | vailable: |             |           |
| Double-                                 | sided: No    |             |      | User d    | efined    |             | ~         |
| Staple: l                               | Jnknown      |             |      |           |           |             |           |
|                                         | Jnknown      | n: 203 dpi  |      |           |           |             | -         |
| Speed: l<br>Maximu                      | inniesolutiu |             |      |           |           |             |           |

Slika 26: Podešavanja štampača

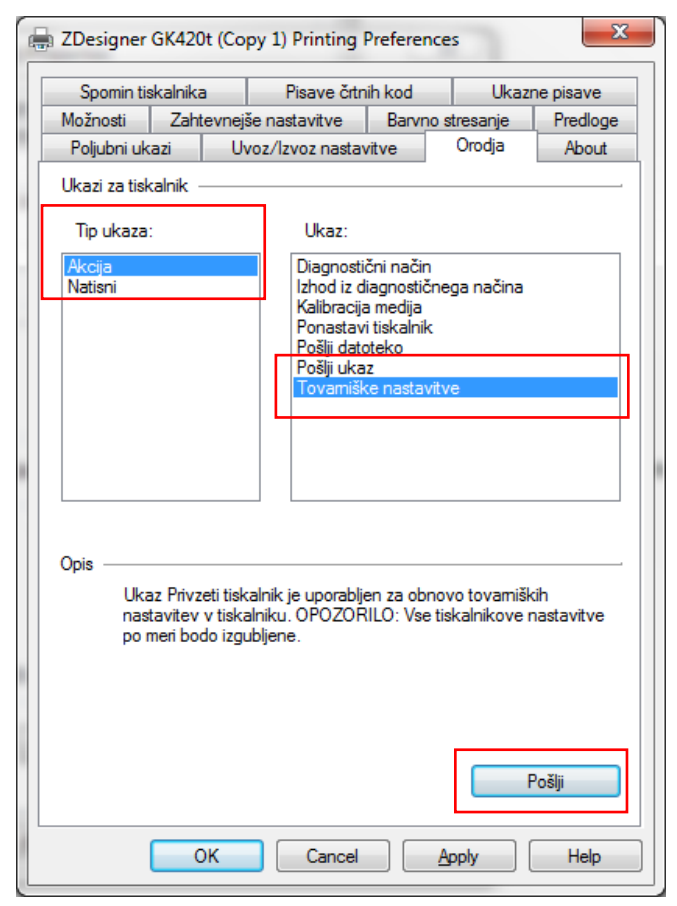

Slika 27: Slanje fabričkih podešavanja

Kod **Vrsta komande (Command type)** izaberemo *Akcija (Action)*, a kod **Komanda (Command name)** *Fabrička podešavanja (Load factory defaults)* i kliknemo na dugme **Pošalji (Send)**. Ovom komandom štampaču se šalju fabrička podešavanja. Nakon toga ponovo pokušamo da odštampamo nalepnicu.

## 5.2 Odstupanje za jednu praznu nalepnicu

Ako podešavanje ne reše poteškoće sa odstupanjem nalepnice, možemo da pokušamo sa kalibriranjem nalepnice. Ovu metodu koristimo ako štampač odštampa praznu nalepnicu pored nalepnice za građu.

Postupak je sledeći: najpre otvorimo **Kontrolnu tablu** gde kliknemo na ikonu Uređaji i štampači (**Devices and Printers**). Potražimo štampač, odnosno ikonu štampača ZDesigner GK420t i kliknemo desni taster miša. Izaberemo opciju *Printer properties*.

Otvori se novi prozor gde kliknemo na dugme Preferences... (Slika 28).

| <u> </u>                                                                              | ikalnika   ł                                                 | Predloge                | Jezik              | Pisave č          | irtnih kod            | Ukazne pisave  | Abou     |
|---------------------------------------------------------------------------------------|--------------------------------------------------------------|-------------------------|--------------------|-------------------|-----------------------|----------------|----------|
| General                                                                               | Sharing                                                      | Ports                   | Adv                | /anced            | Color M               | anagement      | Security |
|                                                                                       |                                                              |                         |                    |                   |                       |                |          |
| S                                                                                     | ZDes                                                         | igner GK4               | 20t                |                   |                       |                |          |
|                                                                                       |                                                              |                         |                    |                   |                       |                |          |
| Location:                                                                             |                                                              |                         |                    |                   |                       |                |          |
| C                                                                                     |                                                              |                         |                    |                   |                       |                |          |
| <u>Comment</u>                                                                        |                                                              |                         |                    |                   |                       |                |          |
|                                                                                       |                                                              |                         |                    |                   |                       |                |          |
|                                                                                       |                                                              |                         |                    |                   |                       |                |          |
|                                                                                       |                                                              |                         |                    |                   |                       |                |          |
| Model                                                                                 | 7Desi                                                        | oner GK42               | 20+                |                   |                       |                |          |
| Model:<br>— Features                                                                  | ZDesi                                                        | gner GK42               | 20t                |                   |                       |                |          |
| Model:<br>Features<br>Color: N                                                        | ZDesi                                                        | gner GK42               | 20t                | Paper a           | vailable:             |                |          |
| Model:<br>Features<br>Color: N<br>Double-                                             | ZDesi<br>lo<br>sided: No                                     | gner GK42               | 20t                | Paper a           | available:<br>lefined |                | *        |
| Model:<br>Features<br>Color: N<br>Double-<br>Staple: U                                | ZDesi<br>lo<br>sided: No<br>Jnknown                          | gner GK42               | 20t                | Paper a<br>User c | available:<br>lefined |                | *        |
| Model:<br>Features<br>Color: N<br>Double-<br>Staple: U<br>Speed: U                    | ZDesi<br>lo<br>sided: No<br>Jnknown<br>Jnknown               | gner GK42               | 20t                | Paper a<br>User o | available:<br>lefined |                | *        |
| Model:<br>Features<br>Color: N<br>Double-<br>Staple: U<br>Speed: U<br>Maximu          | ZDesi<br>lo<br>sided: No<br>Jnknown<br>Jnknown<br>m resoluti | gner GK42<br>on: 203 dp | 20t                | Paper a<br>User o | available:<br>lefined |                | *        |
| M <u>o</u> del:<br>Features<br>Color: N<br>Double-<br>Staple: U<br>Speed: U<br>Maximu | ZDesi<br>sided: No<br>Jnknown<br>Jnknown<br>m resoluti       | gner GK42<br>on: 203 dp | 20t<br>Di          | Paper a<br>User o | available:<br>lefined |                | *        |
| M <u>o</u> del:<br>Features<br>Color: N<br>Double-<br>Staple: U<br>Speed: U<br>Maximu | ZDesi<br>sided: No<br>Jnknown<br>Jnknown<br>m resoluti       | gner GK42<br>on: 203 dp | 20t<br>Di<br>Prefe | Paper a<br>User o | available:<br>lefined | Print Test Pac | *<br>*   |

Slika 28: Podešavanja štampača

U novom prozoru sa dodatnim podešavanjima izaberemo jezičak Alati (Tools) (Slika 29).

| 6  | 🚽 ZDesigner GK420  | Ot_1 Printing Prefere  | nces             |           | ×         |  |  |
|----|--------------------|------------------------|------------------|-----------|-----------|--|--|
|    | Spomin tiskalnik   | a Pisave črtn          | ih kod           | Ukazr     | ne pisave |  |  |
|    | Možnosti Zah       | tevnejše nastavitve    | Barvno s         | tresanje  | Predloge  |  |  |
|    | Poljubni ukazi     | Uvoz/Izvoz nastav      | vitve            | Orodja    | About     |  |  |
|    | Ukazi za tiskalnik |                        |                  |           |           |  |  |
|    | Tip ukaza:         | Ukaz:                  |                  |           |           |  |  |
|    | Akcija             | Diagnosti              | čni način        |           |           |  |  |
|    | Natisni            | Izhod iz d             | iagnostične      | ga načina |           |  |  |
|    |                    | Ponastav               | i tiskalnik      |           |           |  |  |
|    |                    | Pošlji dato            | oteko            |           |           |  |  |
|    |                    | Pošlji uka<br>Tovamišk | Z<br>o pastavity |           |           |  |  |
|    |                    | Tovallis               |                  | c         |           |  |  |
| I. |                    |                        |                  |           |           |  |  |
| 1  |                    |                        |                  |           |           |  |  |
|    |                    |                        |                  |           |           |  |  |
|    |                    |                        |                  |           |           |  |  |
|    | 0-1-               |                        |                  |           |           |  |  |
|    | Upis               |                        |                  |           |           |  |  |
|    | medija in tipal.   |                        |                  |           |           |  |  |
|    |                    |                        |                  |           |           |  |  |
|    |                    |                        |                  |           |           |  |  |
|    |                    |                        |                  |           |           |  |  |
|    |                    |                        |                  |           |           |  |  |
|    |                    |                        |                  | F         | Pošlji    |  |  |
|    |                    | OK Cancel              |                  | pply (    | Help      |  |  |

Slika 29: Kalibracija medijuma

Kod **Tip komande (Command type)** izaberemo *Akcija (Action)*, a kod **Komanda (Command name)** izaberemo *Kalibracija medijuma (Calibrate media)* (kao što je prikazano na Slika 29). Klikom na dugme **Pošalji (Send)** parametri za novo kalibriranje šalju se štampaču.

Ponovo pokušamo da odštampamo malepnicu.